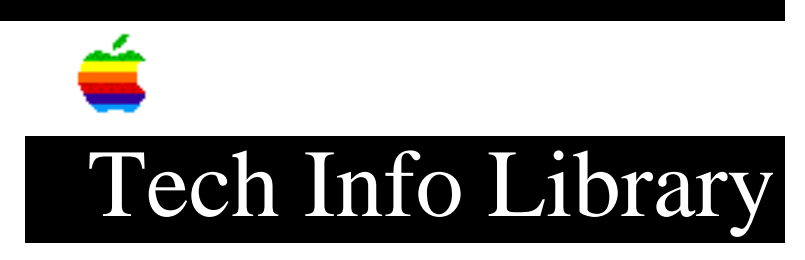

## LaserWriter 8.1.1: Setting Default Paper Tray (4/94)

Article Created: 14 April 1994

TOPIC -----

I am using a LaserWriter Select 360 with the LaserWriter 8.1.1 printer driver, and cannot make the lower tray the preferred tray option. After printing a document, the printer always defaults back to ALL trays. How can I make the lower tray the preferred paper tray?

DISCUSSION -----

If you performed a set-up in the print window, the information is not stored for later print jobs. If you want to set the default paper tray, you need to configure the LaserWriter 8.1.1 in the chooser.

To select the default paper tray:

1) Open the chooser and select the LaserWriter 8.1.1. driver

- 2) Click SETUP
- 3) Click Configure
- 3) Select 250/500 Installed and Preferred.

Once the printer software is configured, the printer uses the paper tray you selected.

Support Information Services Copyright 1994, Apple Computer, Inc.

Keywords: <None>

\_\_\_\_\_

This information is from the Apple Technical Information Library.

19960215 11:05:19.00

Tech Info Library Article Number: 15108